重要

保護者の方と一緒にお読みいただき手続きをお願いいたします

便利な

岐阜大学生協への加入・生協電子マネー・食堂パス・ CO・OP学生総合共済・学生賠償責任保険等

加入Webマニュアル

**岐阜薬科大学** 2023 <sup>で入学者向け</sup>

コンビニ払い

パソコン・ スマートフォンで手続き

パソコンでのお手続きが、画面が大きくおすすめです。

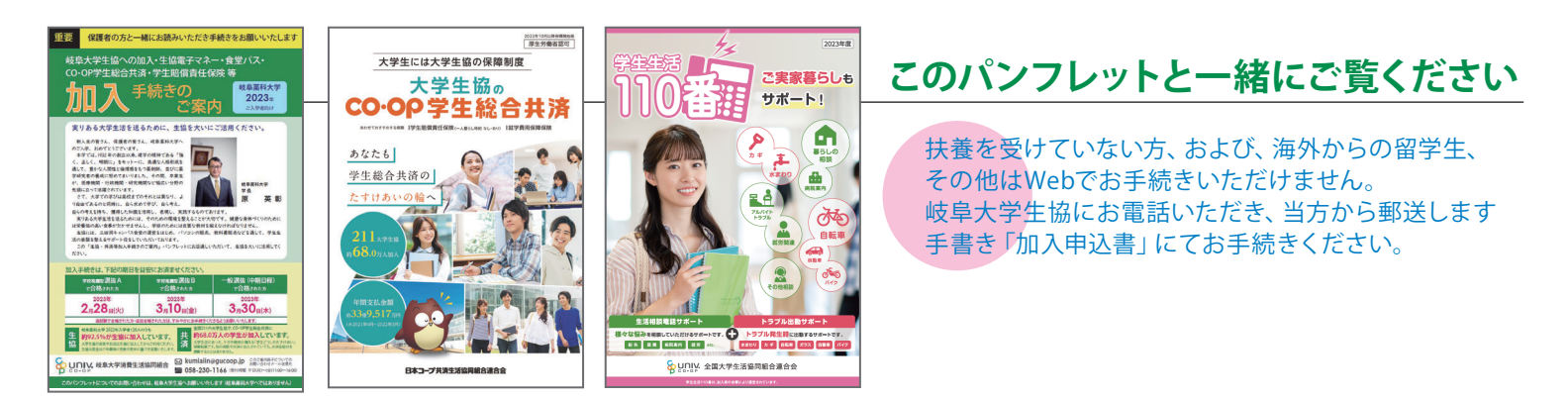

## 加入手続きは、下記の期日を目安にお済ませください。

| <sub>学校推薦型</sub> 選抜A<br>で合格された方                                                                                                    | <sub>学校推薦型</sub> 選抜B<br>で合格された方                       | 一般選抜 (中期日程)<br>で合格された方                                                                                              |  |  |
|----------------------------------------------------------------------------------------------------|-------------------------------------------------------|----------------------------------------------------------------------------------------------------|--|--|
| <sup>2023年</sup><br>2 <sub>月</sub> 28 <sub>日(火)</sub>                                                                                                    | <sup>2023年</sup><br>3 <sub>月</sub> 10 <sub>日(金)</sub> | 2023年<br><b>3</b> 月 <b>30</b> 日(木)                                                                                  |  |  |
| 追試験で合格された方・追加合格された方は、すみやかにお手続きくださるようお願いいたします。                                                                                                    |                                                       |                                                                                                    |  |  |
| ・             使阜薬科大学 2022年入学者120人のうち             ・             約92.5%が生協に加入しています。             ・             大学生協の食堂やお店は生協に加入してからご利用ください。             生協出資金はご卒業時に定款の定めに基づき返還いたします。               ・             な |                                                       |                                                                                                    |  |  |
|                                                                                                    | 活協同組合 🖂 kumiaiin@                                     | <ul> <li>2 gucoop.jp</li> <li>2 のマニュアル冊子についての<br/>お問い合わせメール送信先</li> <li>1166 (受付時間 平日(月)~(金)11:00~16:00)</li> </ul> |  |  |

このパンフレットについてのお問い合わせは、岐阜大学生協へお願いいたします(岐阜薬科大学へではありません)

| 加入プランをお選びください                                                                                                    |                                                                                                    |  |
|----------------------------------------------------------------------------------------------------|----------------------------------------------------------------------------------------------------|--|
| 大学生の生活にあった<br>安心プラン・もっと安心プラン                                                                                                    | 全ての新入学生に<br>加入をおすすめします!<br>安心して大学生活をお過ごしいただく<br>ための 安心プラン 毎年、多くの方に<br>選ばれている保障充実プラン!<br>就学費用保障保険を3口にした<br>もつと安心プラン                                                                                |  |
| での加入をおすすめします。                                                                                                    | ∖生協出資金+お手頃な掛金と保険料で充実の保障!∕                                                                                                    |  |
| 岐阜大学生協はみなさんの出資金で運営されています。<br>この出資金はご卒業時(脱退時)に定款の定めに基づき<br>返還します。                                                                                                    | 1 岐阜大学生協加入<br>出資金 (115口) 23,000円                                                                                                    |  |
| 自分自身のリスクに備える<br>学生本人の病気やケガを国内・海外問わず24時間365日保障します<br>こころの病による入院も保障します。                                                                                                   | 自分自身の病気やケガを<br>24時間365日・国内外問わず保障<br>1年間の掛金<br>(G1200コース) *1<br>1年間の掛金<br>14,400円<br>※2年目からは口座振替                                                                                                   |  |
| 他人への賠償に備える<br>他人へ迷惑をかけた場合の賠償責任を保障します。<br>正課の講義中だけでなく、日常生活やインターンシップ中の賠償事故も対象です。                                                                                          | <ul> <li>示談交渉サービス付<br/>(国内での賠償事故)</li> <li>子生賠償</li> </ul>                                                                                                    |  |
| ー人暮らしでのリスクにも備える<br>日常生活での賠償事故とあわせて、<br>住まいの家財損害や盗難、借家人賠償等も保障します。                                                                                                    | 責任保険         一人暮らし特約あり(19HK)           *1         1年間の保険料 8,500円           ※2年目からは口座振替                                                                                                    |  |
| <b>扶養者のもしもに備える</b>                                                                                                    | 4<br>就学費用<br>(1口から最大15口まで<br>加入できます<br>(2029年卒業予定の方)<br>(2029年卒業予定の方)<br>(1口) 3,870円<br>※2年目からは口座振替                                                                                               |  |
| 2 CO·OP学生総合共済                                                                                                    | 〒+ 3 学生賠償責任保険+ 4 就学費用保障保険 の合計                                                                                                    |  |
| 日常生活でのトラブルに備える<br>自転車のパンクなどのトラブルや、住まいのトラブルなど「困った」を<br>解決するサービスです。24時間365日いつでも電話で相談できます。                                                                                 | 5<br>学生生活<br>110番 *2 *3<br>6年間の会費<br>14,170円<br>※卒業まで一括払い                                                                                                    |  |
| 入学後の教科書購入・食事代などに<br>4月に購入いただく教科書の費用や、4月から5月にかけての昼食<br>代や文具等代金の決済にご利用いただけます。                                                                                             | 6 <sup>生協電子マネー</sup> キャンパスペイ<br>入学前チャージ 10,000円                                                                                                    |  |
| 2       CO・OP学生総合共済         1       生協加入出資金+         3       学生賠償責任保険+         4       就学費用保障保険             5       学生生活110番         6       生協電子マネーキャンパスペイ入学前チャージ      |                                                                                                    |  |
| Q他の保険や共済に加入しているので<br>CO・OP学生総合共済は不要では?                                                                                                    | Q 賃貸アパートで一人暮らしを始めますが、<br>上のプランに火災保険は入っていますか?                                                                                                    |  |
| A ほかの保険や共済から保険金や共済金が支払われた場合で<br>も、CO・OP学生総合共済への共済金の請求をしていただけま<br>す。CO・OP学生総合共済は、治療実費を保障するのではなく、入院<br>等の事実に基づいた定額での保障となります。「卒業までの学業継<br>続」を第一に考えた保障内容を、いま一度、同封いたしました「CO・ | A 「学生賠償責任保険(一人暮らし特約あり)」を含んだ「一人暮らしをされる<br>方」向けプランが、火災・水もれによる借家人賠償責任保障・家財保障をカ<br>バーします。契約された住まいの管理者が指定する火災保険に加入済の<br>場合は、二重に「一人暮らし特約あり」に加入する必要はありません。大学寮に入<br>られる方も「学生賠償責任保険(一人暮らし特約あり)」が含まれるプランにご加 |  |

\*1「CO・OP学生総合共済」は、学生組合員で発効日の年齢が満34歳以下の方が加入できます。 留学生・扶養を受けていない方は掛金・保障内容が異なります。お手続き前にコープ共済センター(0120-16-9431)へご連絡ください。 「学生賠償責任保険」・「就学費用保障保険」は、大学生協の学生組合員が加入できます。

入くださいますようお願いいたします。ご入学後に一人暮らしを始められた場合

は学年の途中からでも「一人暮らし特約あり」にご加入いただけます。

OP学生総合共済」パンフレットにてご確認ください。

2

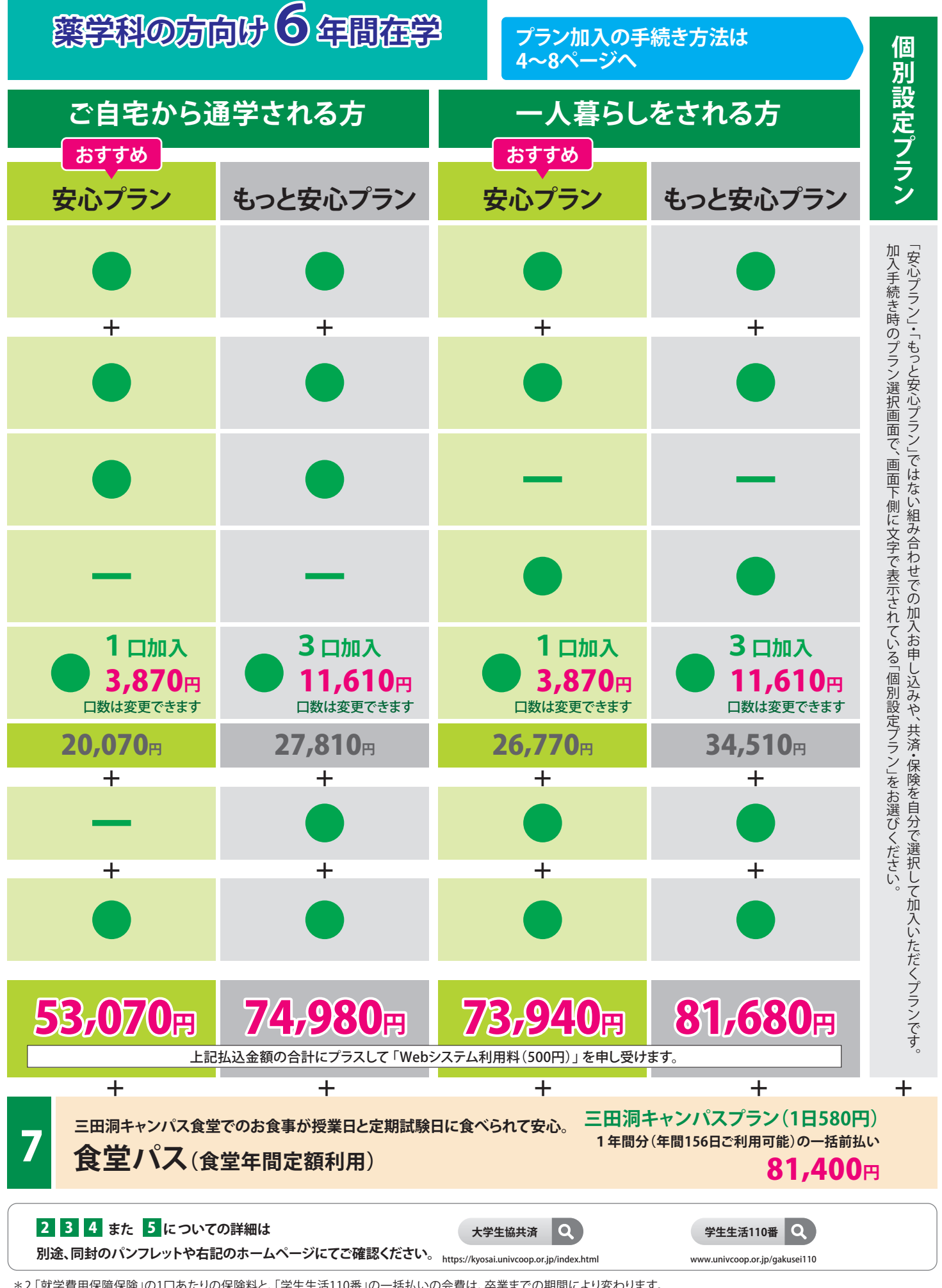

\*2「就学費用保障保険」の1口あたりの保険料と、「学生生活110番」の一括払いの会費は、卒業までの期間により変わります。 詳しくは各パンフレットかホームページでご確認ください。

\*3「学生生活110番」は共済・保険とは別のサービスです。全国大学生活協同組合連合会の商品で、ジャパンベストレスキューシステム株式会社がサービスを提供しています。 大学生協の組合員が加入できます。

# お手続きのながれ 具体的な方法は5ページから8ページに記載

※Web画面での手続きは、開始から完了までに30分程度のお時間がかかります。時間に余裕をもって手続きをしてください。 また手続き中に中断すると再開することができなくなります。

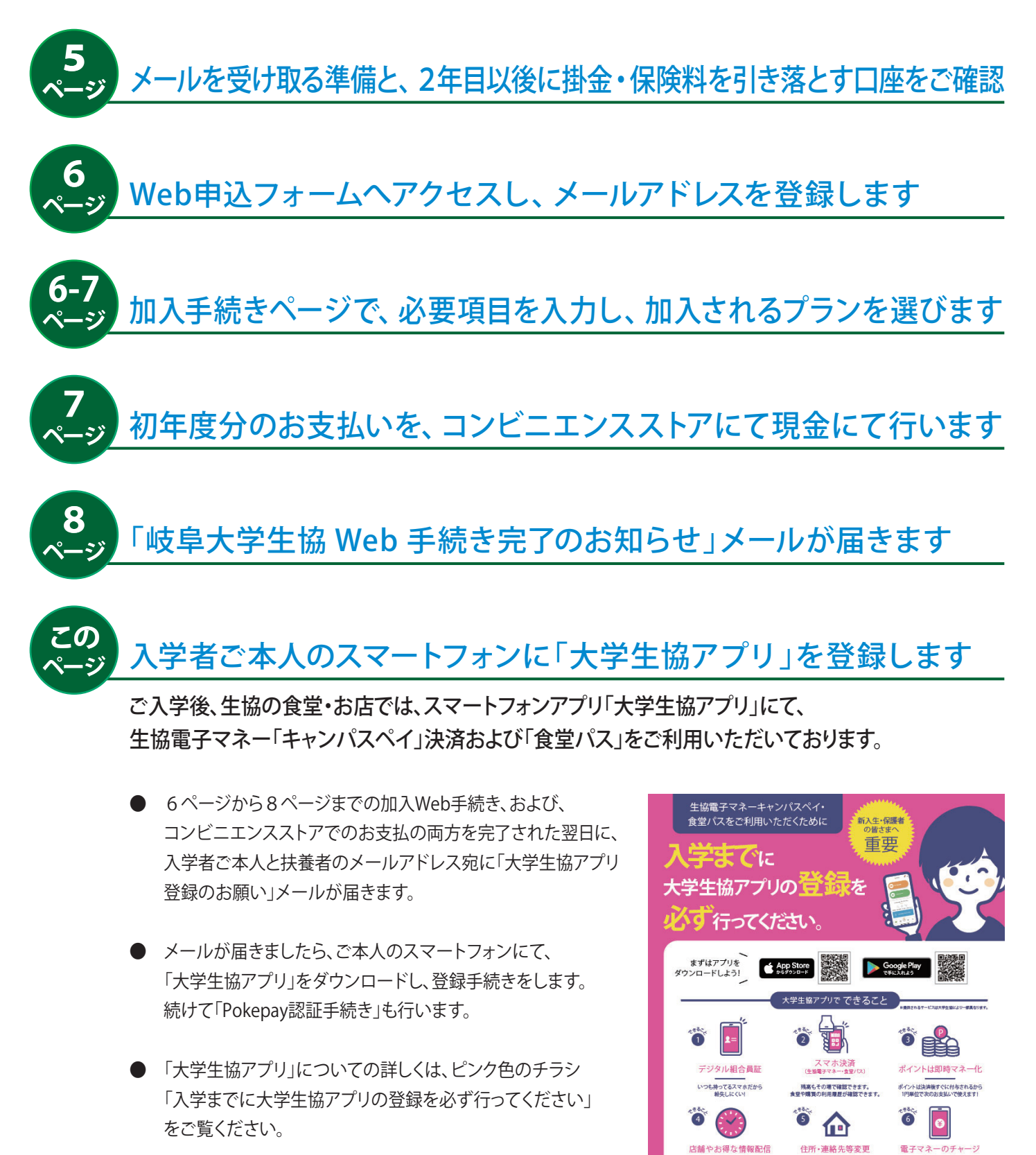

住所·連絡先等変更

一人暮らしを始めた・自宅に戻った等の 住所・連絡先等の変更がアプリでできます。

業時間や臨時休業、 らのお得な情報をお届け!

手書加入申込書で 加入手続きをされた方は ※3月末~4月1 可能性がご? のダウンロード後、入学するご本人の生年月日と加入Wel

UNIV. 大学生協事業連行

電子マネーのチ+

、 大学生協アプリ情報サイト よくある質問はこちらをご覧ください

が足りなくなった

# お手続き前の準備 手続きを始める前に必ずお読みください。

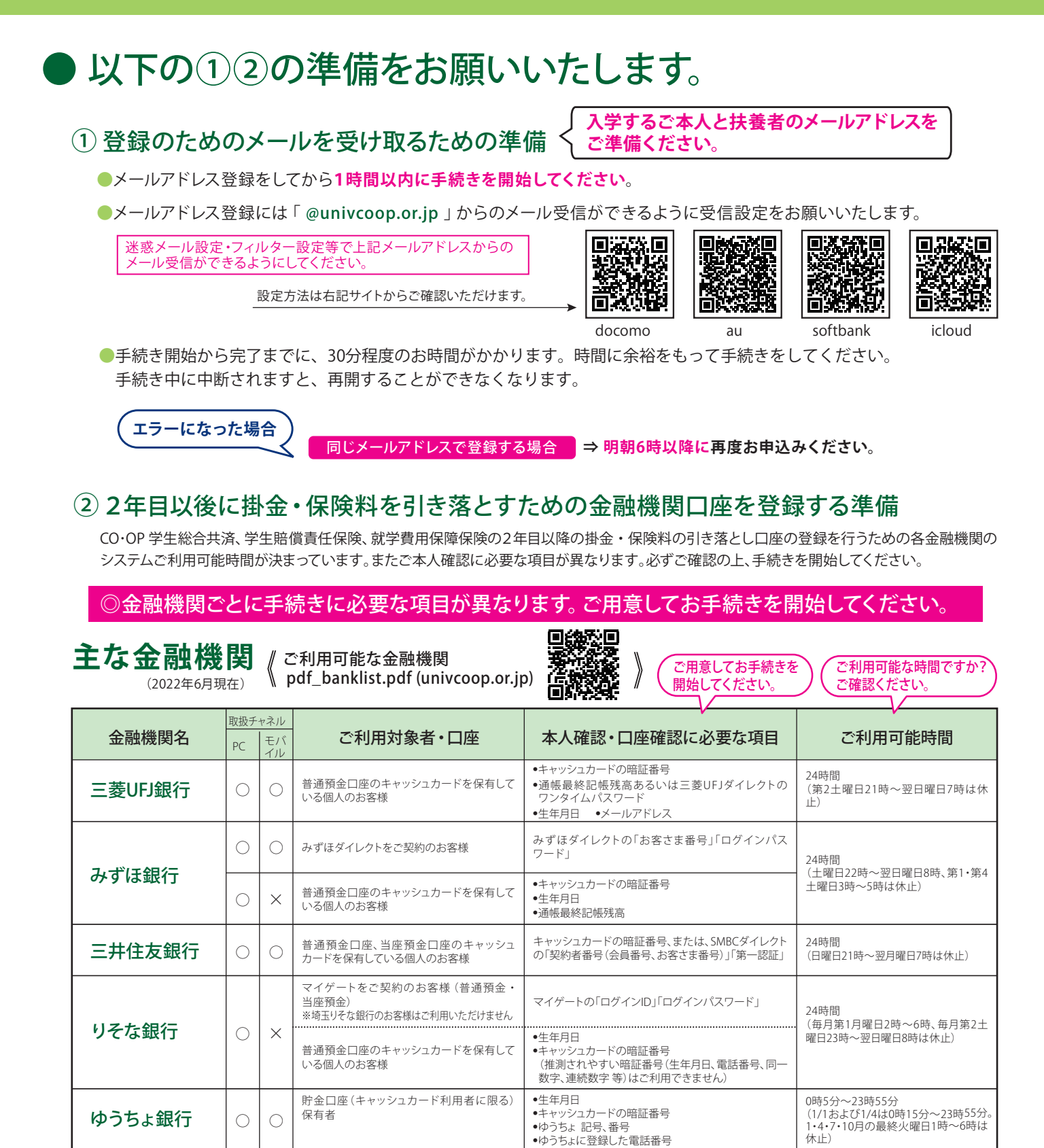

※十六銀行・大垣共立銀行・愛知銀行・名古屋銀行・中京銀行・三十三銀行・百五銀行・信用金庫・労働金庫もご利用可能です。

### ※ 一部の信用組合、農業協同組合 (JAバンク) 、漁業協同組合 (JFマリンバンク) 等、ご利用いただけない金融機関があります。

## お手続きをスムーズに行うために、手続きを始める前に下記の3点をご確認ください。

□ 入学するご本人様と扶養者様のメールアドレスをご準備いただけましたか?

□ 加入プランはお決まりですか?

□ 口座振替登録に必要な項目はご確認いただけましたか?

□ 口座振替に使用する口座の金融機関は利用可能な時間かご確認いただけましたか?

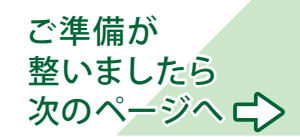

# 手続きを下記に沿ってすすめましょう

岐阜大学生協への加入および、卒業までの在学中24時間365日学内学外を問わない保障を、 「安心プラン」「もっと安心プラン」での加入をお願いしております。

パソコン・スマートフォンを使用いただき、下記の方法にて加入申込手続きをお願いいたします。

## インターネットから岐阜大学生協「加入Webシステム」 ヘアクセスしてください。

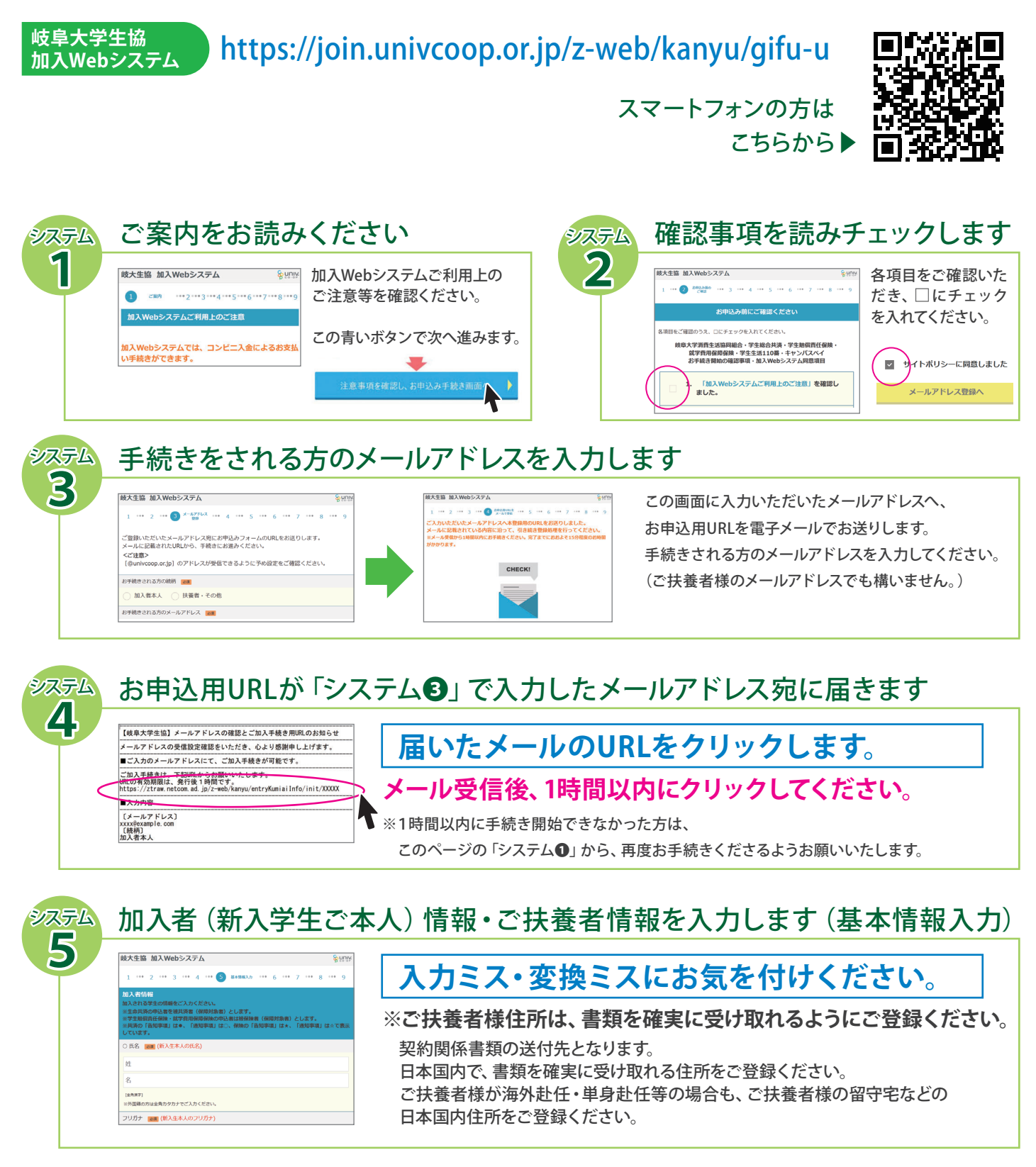

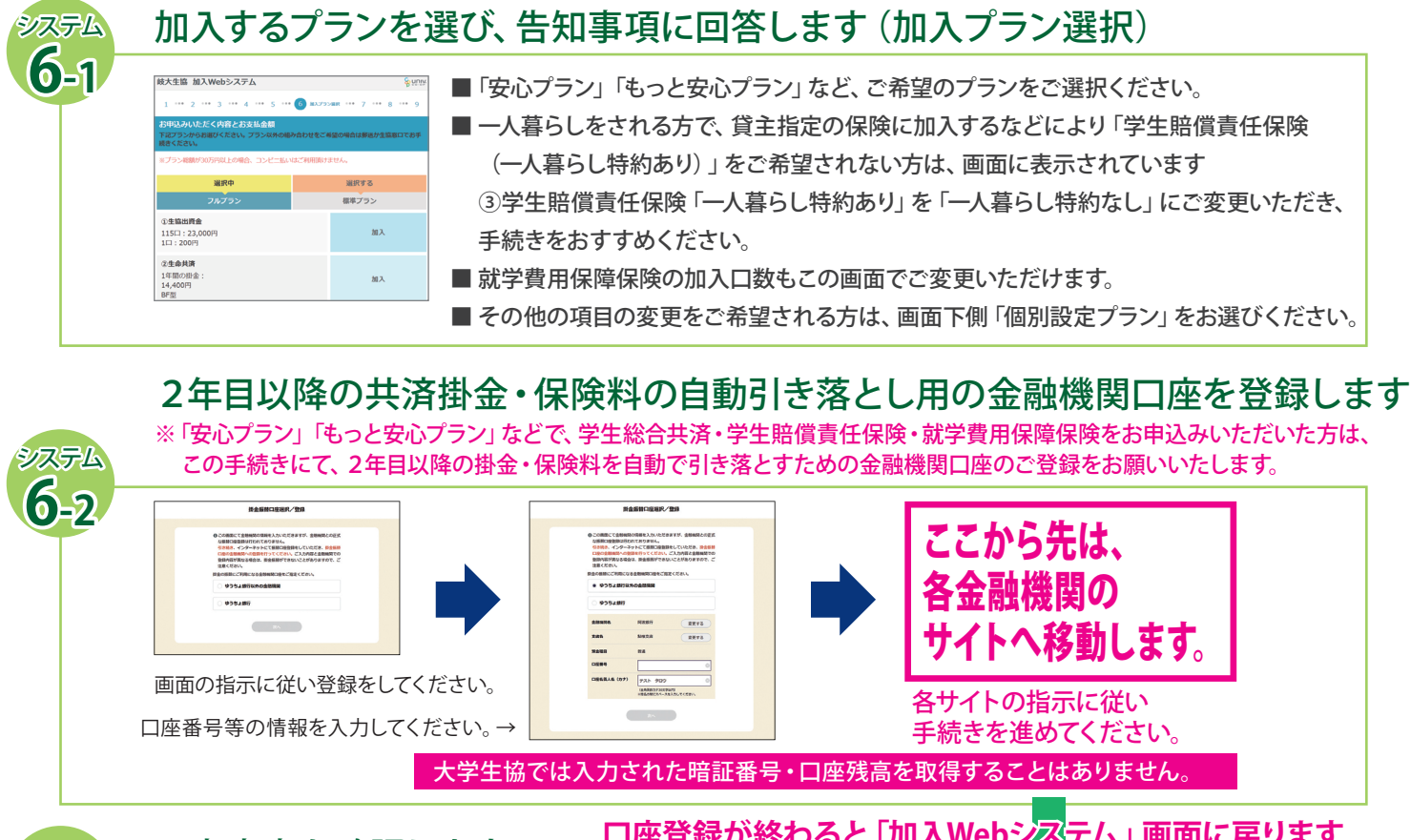

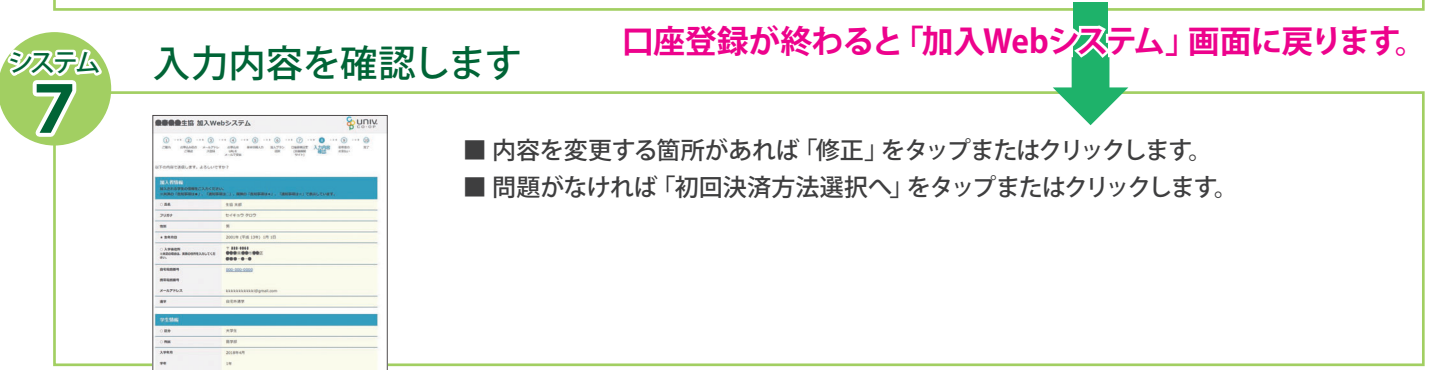

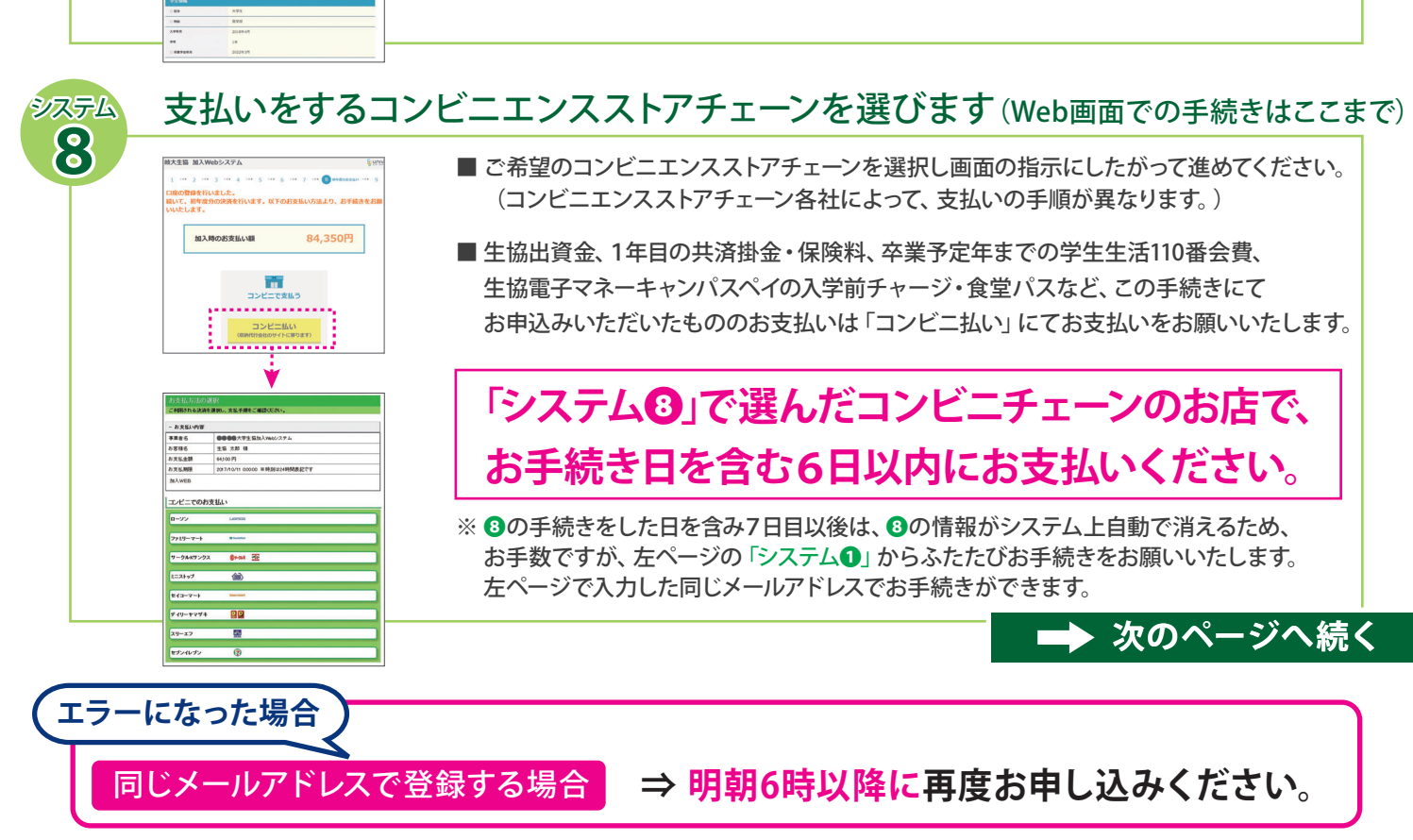

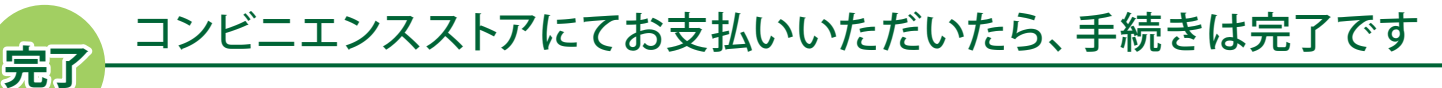

#### 【重要】岐卑大学生協Web手続き完了のお知らせ ●● きま 大学生協の「加入Webシステム」をご利用いただき、心より感謝申し上げます。 ■ た支払いが完了し、Webでのお手続きが完了いたしました。 【お支払い次容】(コンビース払い) 開合着野、51223999999 生協加入出資金」115日 23,000円 学生感気決死61200--ス 1年間 14,400円 学生感気決死61200--ス 1年間 11,610円 学生ま気に保険1945 8,500円 以学業の代表型の合本間 14,170円 大タテム利用料 500円 私込金館会計 82,180円 ■ ご注意

#### ※このメールをプリントまたは画面コピーのうえ、大切に保管してください。 ■加入受付確認証

------(URLが表示されます)

8 ≈–୬

### 「岐阜大学生協 Web 手続き完了のお知らせ」のメールが 届いたら、お手続きが完了しております。

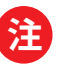

※Web画面での手続きを完了すると、「岐阜大学生協お支払い方法のお知ら せ」のメールが届きます。

その後に、コンビニエンスストアでお支払を済まされると「岐阜大学生協 Web手続き完了のお知らせ」のメールが届きます。

「お支払い方法のお知らせ」のメールだけでは、お手続きは完了しておりません。 必ずコンビニエンスストアにてお支払いください。

### 「共済証書」「保険加入者証」「学生生活110番会員証」の送付について

●「共済証書」「保険加入者証」は、お申し込みが完了し内容に 不備がなければ、おおむね2週間前後で「日本コープ共済生活 協同組合連合会」から扶養者様住所へ郵便にてお送りいたし ます。 ●学生賠償責任保険「一人暮らし特約あり」をお申し込みの方で、 アパートの契約等で加入証明が必要な方は「加入確認書」を発 行し、お送りすることができます。下記までお電話くださいます ようお願いいたします。(コープ共済センター 0120-16-9431)

●「学生生活110番会員証」は、4月以降に、順次、ご扶養者様住 所へ「ジャパンベストレスキューシステム株式会社」から郵便で 発送します。

## 入学者ご本人のスマートフォンに「大学生協アプリ」を登録します

- 上記の加入Web手続き、および、コンビニエンスストアでのお支払の両方を完了された翌日に、
   入学者ご本人と扶養者のメールアドレス宛に「大学生協アプリ登録のお願い」メールが届きます。
- メールが届きましたら、ご本人のスマートフォンにて、「大学生協アプリ」をダウンロードし、登録手続きをします。 続けて「Pokepay認証手続き」も行います。

# 加入Web手続きについてよくいただく質問と、そのご回答

| この冊子での手続きの一番最初に入力する<br>メールアドレスは、新入学生本人のですか?<br>親のですか?                | A | 本登録用のURLをお送りするためのメールアドレスですので、<br>いま、手続きのために入力をされている方に届くアドレスです。                                                                   |
|----------------------------------------------------------------------|---|----------------------------------------------------------------------------------------------------|
| スマートフォンで手続き中「他のブラウザで<br>登録されたため、ページを表示することが<br>できません」とエラーが出て進められません。 | A | ボタンを複数回押したことで、起こったと考えられます。スマートフォン<br>を再起動させたのち、最初から手続きをお願いします(古いデータが<br>残ってしまっている可能性があるため、再起動をおすすめします)。                          |
| 利用する金融機関の口座振替設定の際に、<br>キャッシュカードの暗証番号の入力が求められました。なぜ必要なのですか?           | A | 銀行のサイトに移行しています。<br>ご利用金融機関によっては「なりすまし」ができないようにセキュリティの<br>ために、口座確認に必要な項目として暗証番号の入力を求めているもので<br>す。ご理解をお願いいたします。大学生協に暗証番号の情報は流れません。 |
| 2年目以降の共済掛金・保険料引き落とし<br>の口座振替手続きが完了したかがわからな<br>いので、引き落とされるかどうかが不安です。  | A | 口座振替手続きが完了して「収納機関へ通知」を押すと、加入Webシ<br>ステムの「入力内容確認」画面が表示されます。この画面が表示され<br>れば、手続きは完了しています。                                           |
| 2年目以降の共済掛金・保険料引き落とし<br>の口座振替手続きを、2回以上行ったので、<br>二重に引き落としされてしまいませんか?   | A | 2年目以降の共済掛金・保険料の引き落としは、口座登録を2回以上<br>何回行ったとしても、その年相当分の1回しか引き落としを行いません。<br>二重に引き落とされることはありませんのでご安心ください。                             |
| Webで加入手続きを完了しました。<br>2年目以降の共済掛金・保険料の振替口座を<br>変更したいです。                | A | Webでの手続きはそのままで、書類 (振替口座登録・変更届) にて<br>お手続きいただきます。下記へお電話にてお申し出ください。<br>(コープ共済センター 0120-16-9431)                                    |
| 決済完了後に、申し込んだものを変更したいです。                                              | A | 共済・保険の変更は、コープ共済センター(0120-16-9431)、もしくは、<br>岐阜大学生協本部へお申し出ください。学生生活110番・食堂パス・生<br>協電子マネーキャンパスペイについての変更は、岐阜大学生協本部へ<br>お申し出ください。     |